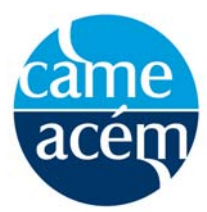

Annual CAME Education Research Awards – 2019 – How to Use the New Online Review Tool

**Step 1:** Download the CCME 2019 App

from Google Play:

https://play.google.com/store/apps/details?id=mobile.applfZpEKI7qM

or iTunes Store:

https://itunes.apple.com/ca/app/ccme-2019-ccem-2019/id1457991021?mt=8

**Step 2:** Once you download the app please click on the 'Sign Up' button to create your account. Once you are logged in, the system will remember you. You will not have to enter your information multiple times.

Please note: The app is bilingual and will set itself to the language of preference that your device is currently set to.

|                                                                                           | • | ROGERS 🗢  | 9:55 AM                                       | ິຍ 80% 🛄 |
|-------------------------------------------------------------------------------------------|---|-----------|-----------------------------------------------|----------|
| ×                                                                                         |   | Cancel    | Log in                                        |          |
|                                                                                           |   | I         | <b>.et's get started.</b><br>Enter your name. |          |
| CCME 2019                                                                                 |   | 요 First N | lame                                          |          |
|                                                                                           |   | A Last N  | lame                                          |          |
|                                                                                           |   |           | Next                                          |          |
| Welcome to CCME 2019 /<br>CCEM 2019!                                                      |   |           |                                               |          |
| Log in to create your networking profile and customize the app for your event experience. |   |           |                                               |          |
|                                                                                           |   |           |                                               |          |
|                                                                                           |   |           |                                               |          |
|                                                                                           |   |           |                                               |          |
|                                                                                           |   |           |                                               |          |
| Log In                                                                                    |   |           | Cvent Privacy Policy                          |          |
|                                                                                           |   |           |                                               |          |

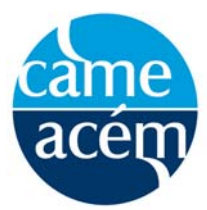

Annual CAME Education Research Awards - 2019 - How to Use the New Online Review Tool

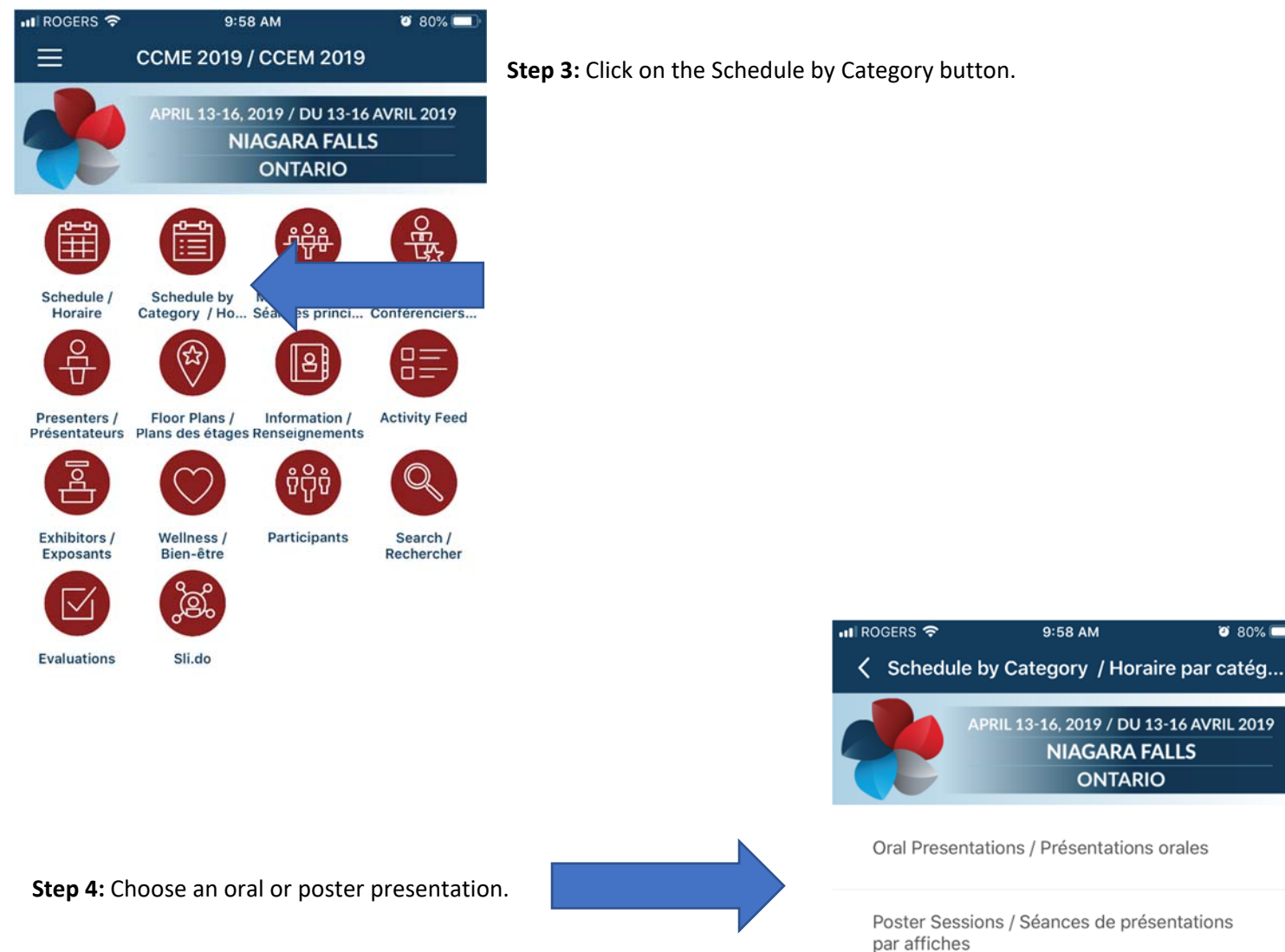

Workshops / Ateliers

🥶 80% 🗖

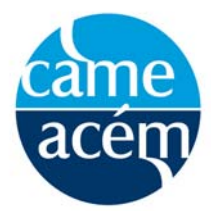

Annual CAME Education Research Awards – 2019 – How to Use the New Online Review Tool

| II ROGERS 🗢                         | 10:04 AM                                                             | 🥶 79% 🛄 |
|-------------------------------------|----------------------------------------------------------------------|---------|
| Coral Press                         | esentations / Présentations o                                        | 5 Q     |
| SUNDAY, 10:                         | 00 AM                                                                |         |
| OA - 1<br>SCC 201                   |                                                                      |         |
| OA - 1 - 1<br>mistreatm<br>SCC 201  | Breaking down the barriers to<br>ent reporting: the University of    |         |
| OA - 1 - 2<br>of accredi<br>SCC 201 | A national look at the influence<br>itation on Medical Council of Ca |         |
| OA - 1 - 3<br>medical se<br>SCC 201 | Accreditation and Canadian<br>chools: Harnessing the power c         |         |
| OA - 1 - 4<br>Program I<br>SCC 201  | A National Survey of Canadian<br>Directors on their Perceptions o    |         |
| OA - 1 - 5<br>Leading C<br>SCC 201  | PSP Module Evolution Project:<br>PD & Quality Improvement Pra.       | -       |
| OA - 1 - 6<br>on Practic<br>SCC 201 | Improving Resident Education<br>the Management                       |         |
| OA - 2<br>SCC 202                   |                                                                      |         |
| OA - 5                              |                                                                      |         |

**Step 6:** Once you have selected your session scroll to the bottom and you will see two buttons under the heading Surveys. Please complete the evaluation in the language of your preference.

**Step 5:** Once you have chosen your presentation type you, can now select your session from the menu that appears. It can be found in the parent group, in this example OA - 1 or individually by the specific presentation. In this example, OA - 1 - 1 through OA - 1 - 6.

| III ROGERS                   |                                                     | ()<br>()                          | 79% 🔲        |
|------------------------------|-----------------------------------------------------|-----------------------------------|--------------|
| < 0A                         | - 1 - 1 Breaking dow                                | h the barriers                    | Û            |
| CHRISTO<br>CALGAR<br>Show Mo | OPHER DOIG, Co-Author,<br>Y WAYNE WOLOSCHUK,<br>pre | UNIVERSITY OF<br>Co-Author, UNIVE | RSIT         |
| Speake                       | ers                                                 |                                   |              |
| к                            | KEVIN BUSCHE<br>UNIVERSITYOF CALGARY<br>Presenter   |                                   | >            |
| Survey                       | S                                                   |                                   |              |
| E Rat                        | ting form – ORAL present                            | ation                             | >            |
| 🖹 For                        | mulaire d'évaluation – Pro                          | ésentation ORALE                  | >            |
| Photos                       |                                                     |                                   |              |
| 🔄 Be th                      | ne first to share a photo!                          | Take                              | )<br>a Photo |
| Tags                         |                                                     |                                   |              |
| Oral Pre                     | esentations / Présentation                          | s orales                          |              |

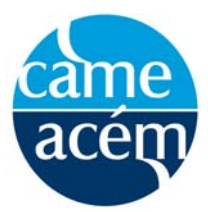

Annual CAME Education Research Awards - 2019 - How to Use the New Online Review Tool

**Step 7:** Please indicate if the presenter is a Faculty Member, Trainee, Graduate Student, Medical Student or Other (Please specify in the space provided).

Step 8: You can now begin your evaluation!

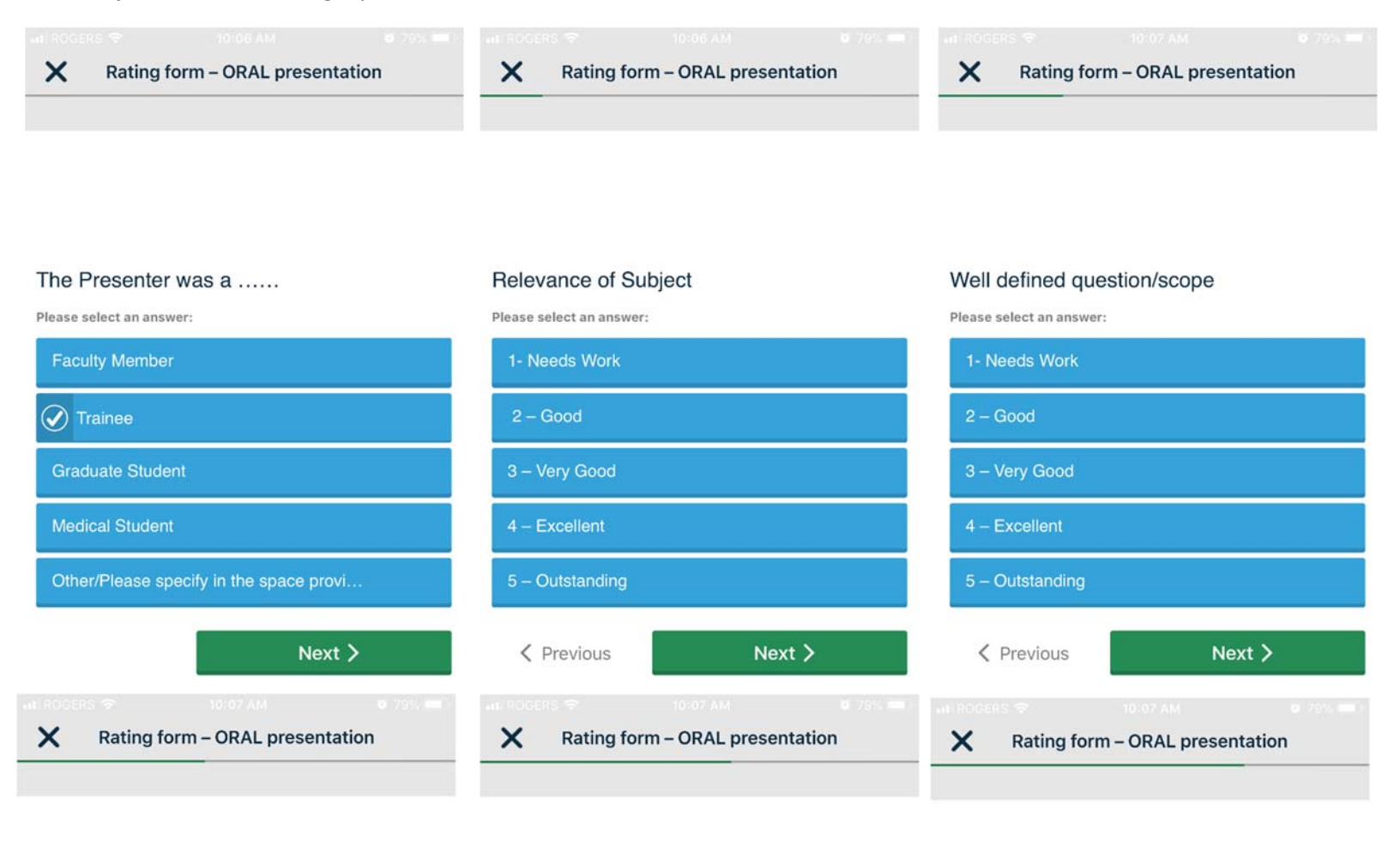

## Quality of methods/intervention

Please select an answer:

| 1- Needs Work   |        |
|-----------------|--------|
| 2 – Good        |        |
| 3 – Very Good   |        |
| 4 – Excellent   |        |
| 5 – Outstanding |        |
| Y Previous      | Next > |

## Potential impact of results

Please select an answer:

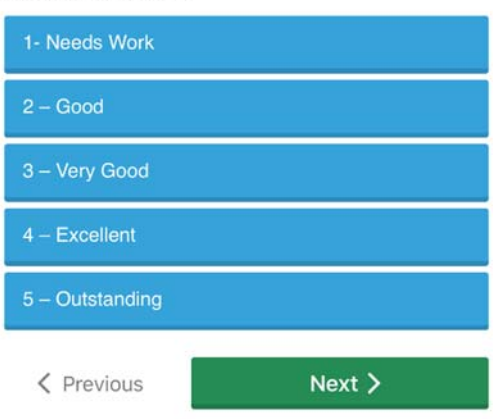

## Originality

Please select an answer:

| 1- Needs Work   |        |
|-----------------|--------|
| 2 – Good        |        |
| 3 – Very Good   |        |
| 4 - Excellent   |        |
| 5 – Outstanding |        |
| Previous        | Next > |

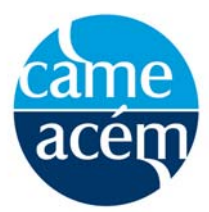

Annual CAME Education Research Awards - 2019 - How to Use the New Online Review Tool

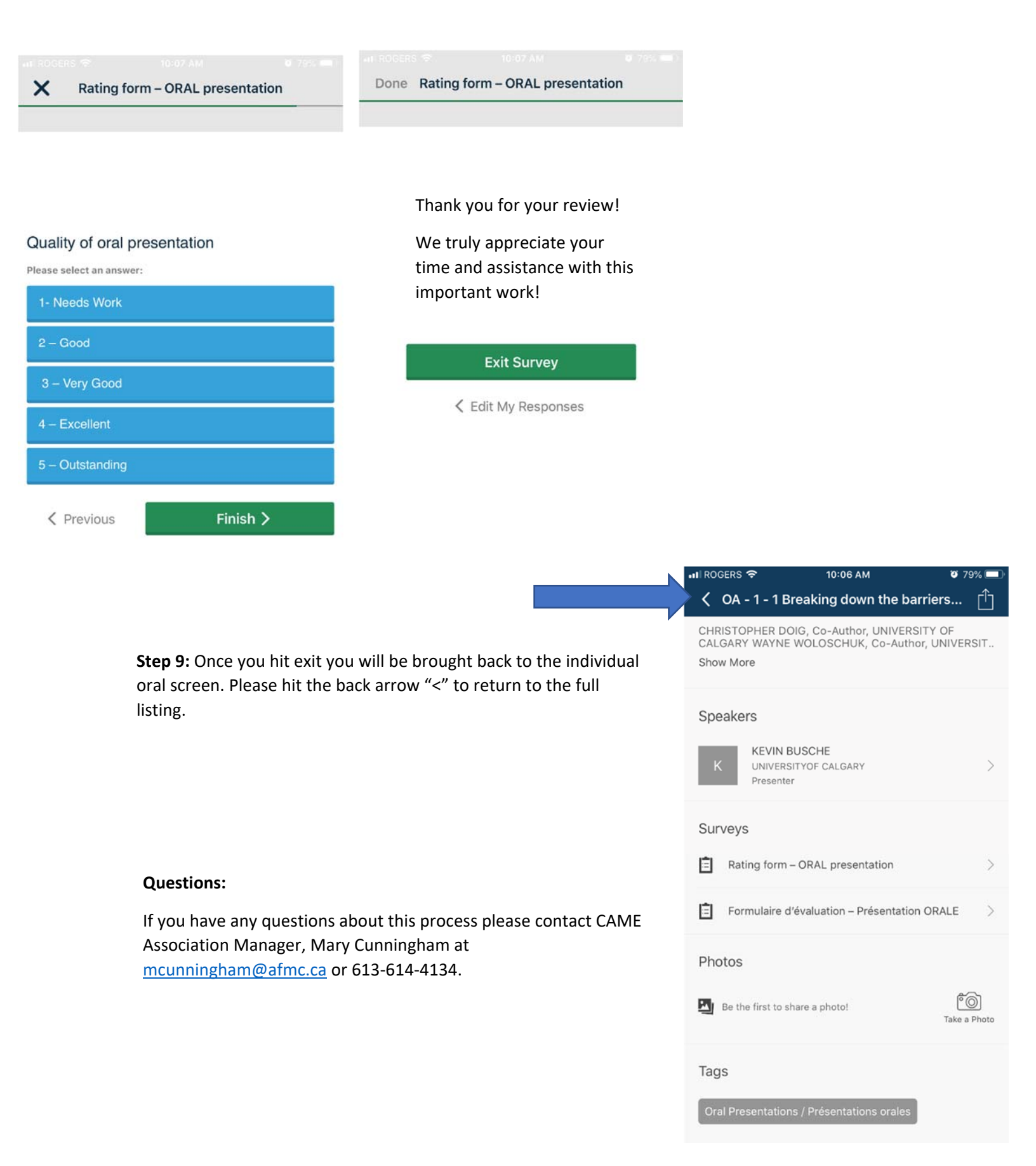